# **Events Log**

In this article

Section overview
 Events Log tab

 Advanced Search
 Detailed Description of the Event

 Configuration Tab

 Adding a new rule

### Section overview

Since keeping track of all **events** that occur in the system is crucial, JeraSoft Billing offers you the **Events Log** section where you can view information regarding all **errors, alerts,** and **messages**, as well as configure the rules for email notifications sending. The section is divided into two tabs: **Events Log** and **Configuration**.

# Events Log tab

Information in the tab is presented in the form of a list of all events recorded by the system. For example, the system records the following events:

- incoming or outgoing events of the client that are not registered within the system;
- number prefixes that are not registered within the system;
- incoming call prices that are higher than outgoing ones;
- incoming or outgoing calls that were rejected and others.

Tab structure is presented in the screenshot below:

#### Screenshot: Events Log tab

| 🖗 Events I | .og 🦪    | Configuration               |               |                           |                                                                                         |                            | Ø |
|------------|----------|-----------------------------|---------------|---------------------------|-----------------------------------------------------------------------------------------|----------------------------|---|
| Errors     | 🛕 Alerts | Messages                    |               |                           | R                                                                                       | ows 1 – 20 🖷 20 🔻 🕓 Page 1 |   |
| ID         | ÷        | Туре                        | Sender        | Date 🖞                    | Message                                                                                 | Node                       | ÷ |
|            | 3921     | <ol> <li>Message</li> </ol> | Calculator    | 03/10/2021 21:59:55 +0000 | Started (pid 3515)                                                                      | node-01                    |   |
|            | 3920     | <ol> <li>Message</li> </ol> | Calculator    | 03/10/2021 21:59:55 +0000 | Started (pid 3514)                                                                      | node-01                    |   |
|            | 3919     | <ol> <li>Message</li> </ol> | Calculator    | 03/10/2021 21:59:55 +0000 | Started (pid 3513)                                                                      | node-01                    |   |
|            | 3918     | <ol> <li>Message</li> </ol> | Calculator    | 03/10/2021 21:59:55 +0000 | Started (pid 3512)                                                                      | node-01                    |   |
|            | 3917     | <ol> <li>Message</li> </ol> | Calculator    | 03/10/2021 21:59:55 +0000 | Started (pid 3510)                                                                      | node-01                    |   |
|            | 3916     | Message                     | Calculator    | 03/10/2021 21:59:55 +0000 | Started (pid 3511)                                                                      | node-01                    |   |
|            | 3915     | <ol> <li>Message</li> </ol> | Cache Manager | 03/10/2021 21:59:46 +0000 | Cache was generated in 0.0308 sec                                                       | node-01                    |   |
|            | 3914     | Error                       | Calculator    | 03/10/2021 21:59:23 +0000 | Cache is too old - can not run calculator, check cache manager                          | node-01                    |   |
|            | 3913     | Error                       | RADIUS Server | 03/10/2021 13:24:58 +0000 | Can not start - can not set UDP buffer to 1572864 (got 212992, check net.core.rmem_max) | node-01                    |   |
|            | 3912     | <ol> <li>Message</li> </ol> | Cache Manager | 03/10/2021 13:24:54 +0000 | Cache was generated in 0.0169 sec                                                       | node-01                    |   |

| Column Name | Description                                                    |
|-------------|----------------------------------------------------------------|
| ID          | Identification number of the event                             |
| Туре        | Category of the event in the system (error, alert, or message) |
| Sender      | Name of the system service that sent the event                 |
| Date        | Date and time when the event occurred                          |
| Message     | Description of the event                                       |
| Node        | Node ID that sent a notification                               |

#### Functional buttons/icons, presented in the tab, are as follows:

| Button/Icon | Description                                          |
|-------------|------------------------------------------------------|
| Errors      | Allows to filter the list of events by <b>errors</b> |
| 🔔 Alerts    | Allows to filter the list of events by <b>alerts</b> |
| () Messages | Allows to filter the list of events by messages      |

### **Advanced Search**

You can find the build-in **Advanced Search** drop-down menu that provides an easy way of navigation between multiple columns of the table. Click a blue d ownward arrow icon to open a menu with the following fields:

Screenshot: Advanced Search drop-down menu

| Step Events | Log                          | 🦪 Configura                 | ation               |                           |                                                                                      |               |     |       | ٥      |
|-------------|------------------------------|-----------------------------|---------------------|---------------------------|--------------------------------------------------------------------------------------|---------------|-----|-------|--------|
| Errors      | 🕒 Errors 🛕 Alerts 🕕 Messages |                             |                     |                           |                                                                                      |               |     |       | •      |
| ID          | ×                            | Туре                        | Sender              | Date                      | Message                                                                              | Tags:         | All |       |        |
|             | 20                           | A Alext                     | Care ADI JSON BDC   |                           | [PID:4425] [rID:00194294] [M:accounting.transactions.create] Invalid parameter       | Туре:         | All |       | -      |
|             | 39                           | Alen                        | COLE API JSON-RPC   | 06/04/2020 11:46:46 +0000 | "accounting.transactions.create"                                                     | Period, from: |     |       |        |
|             | 38                           | 🛕 Alert                     | Core API JSON-RPC   | 06/04/2020 11:14:30 +0000 | [PID:4422] [rID:21262141] [M:clients.create] Invalid parameters for "clients.creater | Period, to:   |     |       |        |
|             | 37                           | Error                       | RADIUS Server       | 06/04/2020 11:02:45 +0000 | Can not start - there are no Equipment (VoIP Hosts) with RADIUS enabled              |               |     |       |        |
|             | 36                           | Error                       | SIP Redirect Server | 06/04/2020 11:02:45 +0000 | Can not start - there are no Equipment (VoIP Hosts) with SIP enabled                 |               |     | Reset | Search |
|             | 35                           | <ol> <li>Message</li> </ol> | System Services     | 06/04/2020 11:02:42 +0000 | RUNNER: starting service "bbradiusd"                                                 |               |     |       |        |
|             | 34                           | <ol> <li>Message</li> </ol> | System Services     | 06/04/2020 11:02:42 +0000 | RUNNER: starting service "bbsipd"                                                    |               |     |       |        |
|             | 33                           | Message                     | System Services     | 06/04/2020 11:02:37 +0000 | RUNNER: starting service "system_usage_tracker"                                      |               |     |       |        |

| Field         | Description                                                                                                    |
|---------------|----------------------------------------------------------------------------------------------------|
| Sender        | Select a respective <b>sender</b> from the given list. By default, the field value is <b>All</b> .                        |
| Tags          | Select one or multiple tags from the provided list. By default, the field value is All.                                   |
| Туре          | Specify a type of event: error, alert, or message. By default, the field value is All.                                    |
| Period, from: | When search settings are applied, only events whose <b>Date</b> value <b>Period</b> , <b>from</b> value will be displayed |
| Period, to:   | When search settings are applied, only events whose Date value Period, to value will be displayed                         |

When all search criteria have been set, click the Search button to apply them. Click Reset to cancel the applied search.

### **Detailed Description of the Event**

You can view detailed descriptions of some events by clicking the icon opposite a respective event on the right. A pop-up window consists of **Title** and **Eve nt Description** (see screenshot below):

Screenshot: Detailed description of the event

| 🖗 Events Log                                                                                  | Message #88968            |
|-----------------------------------------------------------------------------------------------|---------------------------|
| CALCULATOR   SYSTEM.MONITORING, SYSTEM   NODE-01                                              | 09/30/2021 15:17:50 +0000 |
| Calculation: 6 records [175.30 rpm] / Summary: 2 recor                                        | rds [58.43 rpm]           |
| Total speed: 175.30 rpm<br>Total rows: 6                                                      |                           |
| Calculation: 6 xDRs [175.30 rpm]<br>Write: 6 xDRs [175.30 rpm]<br>Summary: 2 xDRs [58.43 rpm] |                           |

## **Configuration Tab**

In the **Configuration** tab, you can create rules for email notifications about respective events within the system. The main window represents a set of rules, presented in the form of a table (screenshot below):

Screenshot: Configuration tab

|  | Events Log Configuration     |    |                  |                   |                                                                       |                    |          |
|--|------------------------------|----|------------------|-------------------|-----------------------------------------------------------------------|--------------------|----------|
|  | Add Rule     Rows 1 − 1 of 1 |    |                  |                   |                                                                       |                    |          |
|  | ID                           | ÷  | Title 🍦          | E-mails 🗍         | Filters                                                               | Group Limit        |          |
|  |                              | 1  | SIP/RADIUS ALERT | test@jerasoft.net | Services: RADIUS Server, SIP Redirect Server<br>Types: Errors, Alerts | 0                  | *        |
|  | Abo                          | ut | 0.0727s          |                   | © 2004-2017 Jera                                                      | Soft. All Rights R | eserved. |

| Column Name | Description                                                                     |
|-------------|---------------------------------------------------------------------------------|
| ID          | Identification number of the rule                                               |
| Title       | Name of the rule                                                                |
| Emails      | List of recipients' email addresses                                             |
| Filters     | List of <b>services</b> and <b>types</b> of events added to the respective rule |
| Group Limit | Number of messages allowed to be sent separately                                |

Functional **buttons/icons**, presented in the tab, are as follows:

| Button/Icon | Description                                               |
|-------------|-----------------------------------------------------------|
| 🔂 Add Rule  | Allows to add a new rule for email notifications          |
| *           | Allows to <b>delete</b> an email notification <b>rule</b> |

# Adding a new rule

For adding a new rule to the system, you need to click the Add Rule button. Following this, Event Log pop-up window will show up with respective settings (shown below):

Screenshot: Event Log pop-up window

| 🖗 Events Log      |                                        |
|-------------------|----------------------------------------|
| Title:<br>Emails: |                                        |
| Group Limit:      | 0 events Details Limit: 300 characters |
| FILTERS           |                                        |
| Services:         | All                                    |
| Types:            | All                                    |
| Tags:             | All                                    |
| RegExp Match:     |                                        |
|                   | OK Cancel Apply                        |

| Information<br>Block | Field   | Description                                         |
|----------------------|---------|-----------------------------------------------------|
| General              | General | information block consists of the following fields: |

|         | Title                                                                                      | Name of the rule that will be put into the subject of the message                                                                                                    |
|---------|--------------------------------------------------------------------------------------------|----------------------------------------------------------------------------------------------------|
|         | Emails                                                                                     | Email addresses of the recipient                                                                                                    |
|         | Group<br>Limit                                                                             | The <b>boundary</b> to control the <b>number of messages</b> to be sent. If there are <b>more messages</b> available for delivery within one monitoring cycle <b>than the specified value</b> , they will be sent as a <b>single email</b> (set <b>0</b> to get <b>all</b> messages <b>separately</b> , or an <b>ultimate high</b> value to receive <b>grouped</b> messages).                                                                                                    |
|         | Details<br>Limit                                                                           | Data will be <b>limited</b> and cut to a specified <b>number of characters</b> in the grouped messages. By default, the field value is set to <b>300</b> .                                                                                                    |
| Filters | Fill in this information block to make your rule <b>more detailed</b> and <b>precise</b> . |                                                                                                    |
|         | Servic<br>es                                                                               | Specify billing services that will be included in this event rules.<br>List of available services:<br>Backup Manager;<br>Balances Manager;<br>Cache Manager;<br>Calculator;<br>Calaulator;<br>Calaulator;<br>Cleaner;<br>Email Rates Manager;<br>Email Rates Manager;<br>Events Manager;<br>Fractors Watcher;<br>Files Collector;<br>Files Downloader;<br>Files Upload Service;<br>Import Manager;<br>Juosdiction Manager;<br>Juosdiction Manager;<br>Juosdictor Manager;<br>Mail Manager;<br>Mail Manager;<br>Packages Manager;<br>Packages Manager;<br>Rates Generator;<br>Rates Notificator;<br>Packages Manager;<br>Notificator;<br>Packages Manager;<br>Provisioning Manager;<br>Provisioning Manager;<br>Provisioning Manager;<br>Provisioning Manager;<br>Packages Manager;<br>Provisioning Manager;<br>Packages Manager;<br>Provisioning Manager;<br>Provisioning Manager;<br>Pro |
|         | Types                                                                                      | Specify the category of events for the rule: errors, messages, alerts                                                                                                    |
|         | Tags                                                                                       | <ul> <li>Set labels that will be applied to filter the rule.</li> <li>List of the available tags: <ul> <li>aaa - includes all accounting tags:</li> <li>aaa.fraud; aaa.ident; aaa.ident.client; aaa.ident.rate; aaa.ident.service; aaa.routing; aaa.traffic_processing;</li> <li>api - includes all API tags:</li> <li>api.core; api.core.jsonrpcd; api.management; api.provisioning;</li> <li>coreapi;</li> <li>dids;</li> <li>factors watcher;</li> <li>packages - includes all package tags:</li> <li>packages - includes all system tags:</li> <li>system.cluster; system.config; system.database; system.license; system.mail; system.monitoring; system.security; system.storage;</li> </ul> </li> </ul>                                                                                                    |

| RegEx      | Regular Expression Match option to filter rules. Use POSIX standart while specifying regular expressions |
|------------|----------------------------------------------------------------------------------------------------|
| p<br>Match |                                                                                                    |
|            |                                                                                                    |

After clicking  $\mathbf{OK},$  a new rule will be added to the general list of the  $\mathbf{Configuration}$  tab.